## Hoe activeer en gebruik ik mijn account bij inzetrooster?

- 1. Ga naar <u>https://inzetrooster.nl</u>
- 2. Klik op 'Inloggen'.

| ← → O @ O A https://inzetroster.nl                                                                                                    | ※☆ じょの 2 1                                                                 |
|----------------------------------------------------------------------------------------------------|----------------------------------------------------------------------------|
| inzet:"OOste;" Vrijwilligersrooster Rooster maken Onze klanten Pokketten Nieuws Phogon                                                                                                    |                                                                            |
|                                                                                                    | States                                                                     |
| Rooster voor vrijwilligers                                                                                                    |                                                                            |
| Inloggen zonder lastig wachtwoo                                                                                                    |                                                                            |
| Organisatie aanmelden                                                                                                    |                                                                            |
|                                                                                                    |                                                                            |
| 453 Organisaties   60.080 Vrijwilligers helden   1.506.035 Diensten                                                                                                    |                                                                            |
| Vrijwilligers rooster app<br>Inzetroster maakt vrijwilligersplanning<br>stellen rootsers in en nodigen vrijwillige<br>online in te schrijven.<br>Onze opstartassistent helpt je door de<br>en binnen een paar minuten ben je kla | g simpel. Beheerders<br>ers uit om zichzelf<br>eerste stappen heen<br>aar. |

3. Vul 'Liethorp' in het vak 'Zoek organisatie op naam' in en klik op 'Login'.

| $\leftarrow \rightarrow$ C $\textcircled{a}$ | ○ A https://inzetrooster.nl/sites?pinned_site=rvlieth                                                   | orp                               |                                    |      | 落 公 | ල 🛃 🌒 වූ 📑 |  |
|----------------------------------------------|----------------------------------------------------------------------------------------------------|-----------------------------------|------------------------------------|------|-----|------------|--|
|                                              | 😭 inzetrooster                                                                                          | Home Vrijwilligersrooster Roos    | ster maken Onze klanten Pakketten  |      |     |            |  |
|                                              |                                                                                                    | Zoek jouw orga                    | nisatie om in te loggen            |      |     |            |  |
|                                              | Lieth                                                                                                   | orp                               |                                    |      |     |            |  |
|                                              | l                                                                                                    | Rulter vereni<br>https://inzetroc | ging Liethorp<br>sternl//vliethorp | ogin |     |            |  |
|                                              | Is jouw organisatie nog niet bekend en je bent vrijwiligerscoordinator?<br>Nieuwe organisatie aanmelden |                                   |                                    |      |     |            |  |
|                                              |                                                                                                    |                                   |                                    |      |     |            |  |
|                                              |                                                                                                    |                                   |                                    |      |     |            |  |
|                                              |                                                                                                    |                                   |                                    |      |     |            |  |
|                                              |                                                                                                    |                                   |                                    |      |     |            |  |
|                                              | f in                                                                                                    |                                   |                                    |      |     |            |  |
|                                              |                                                                                                    |                                   |                                    |      |     |            |  |
|                                              |                                                                                                    | Inzetrooster                      | © 2013-2024   O English version    |      |     |            |  |

4. Klik op 'Logingegevens opvragen'. Je kunt ook kiezen om in te loggen met Facebook, Google of Microsoft, maar dit kan alleen met het e-mailadres waarop je alle e-mails van Liethorp ontvangt. Als je dit doet, kun je stap 5, 6 en 7 overslaan.

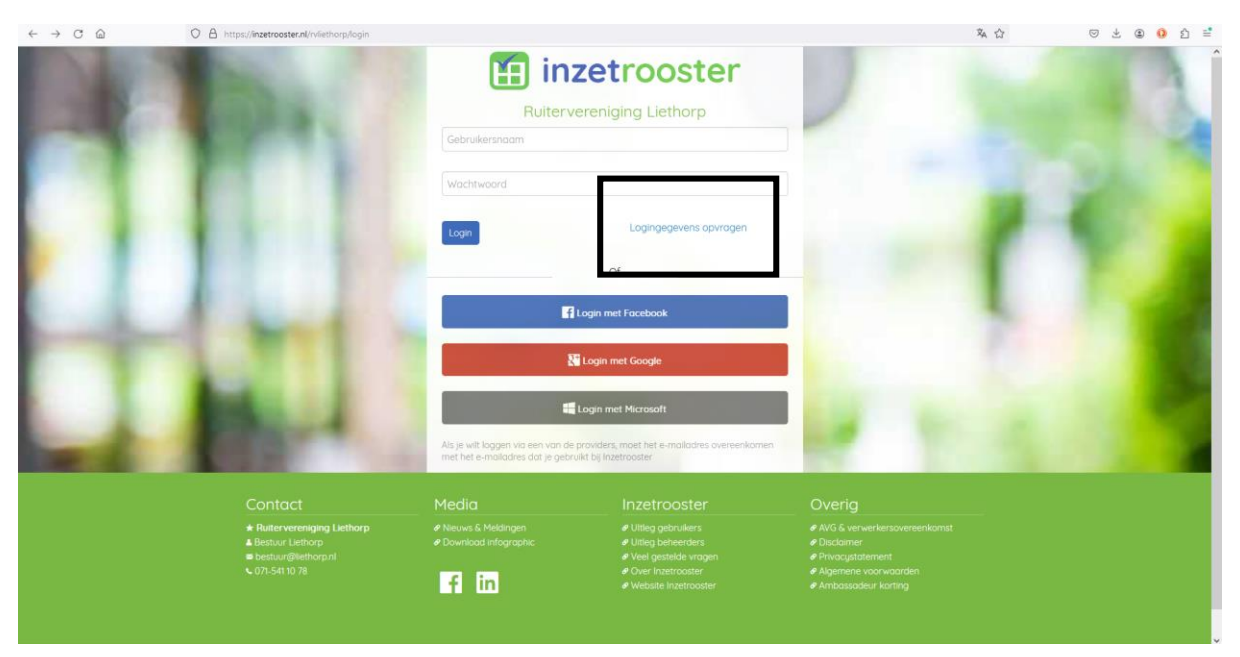

5. Vul het e-mailadres in waarop je alle e-mails van Liethorp ontvangt en klik op 'Verzoek versturen'.

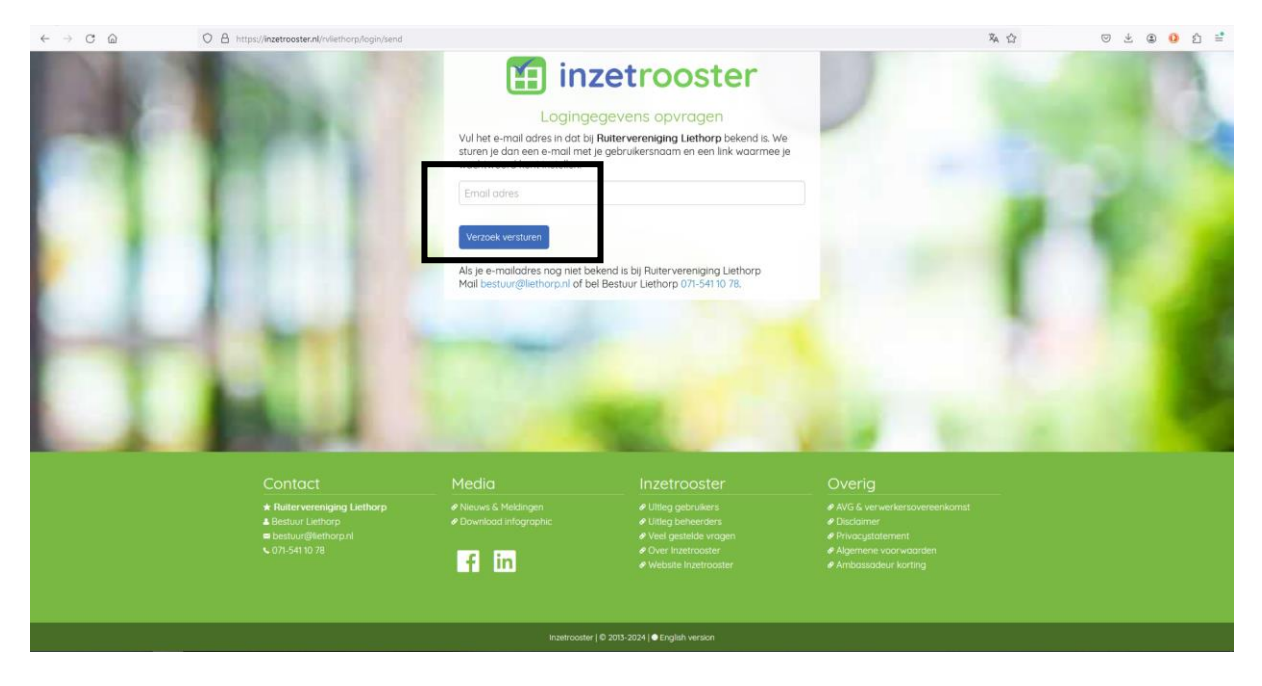

6. Je ontvangt nu een e-mail met je gebruikersnaam en een link om een wachtwoord aan te maken. Klik op 'Login'.

| Ruitervereniging Liethorp - Login voor                                                                                                    |   |   | æ | ß |
|----------------------------------------------------------------------------------------------------|---|---|---|---|
| Ruitervereniging Liethorp ⊲rvliethorp⊜inzetrooster.nl><br>aan mij ≺                                                                                                    | ☆ | ٢ | ¢ | : |
| inzetrooster                                                                                                    |   |   |   |   |
| Deze mail is van Ruitervereniging Liethorp                                                                                                    |   |   |   |   |
| Beste<br>Je hebt gevraagd om een (nieuw) wachtwoord in te stellen voor Inzetrooster. Als je dit niet was, kun je dit bericht te negeren.                                            |   |   |   |   |
| Gebruikersnaam:                                                                                                    |   |   |   |   |
| Nik op de oftderstaande nop (link) waarmee je tijdelijk kunt inloggen. Gebruik deze om je wachtwoord in te stellen.<br>Login<br>Met viendelijke groet,<br>Ruitervereniging Liethorp |   |   |   |   |
| Inzetrooster   © 2013-2023 [Afmelden                                                                                                    |   |   |   |   |

- 7. Zodra je een nieuw wachtwoord hebt ingesteld, kun je inloggen op je eigen account. Volg daarvoor opnieuw stap 1 tot en met 3. Bij stap 4 kun je je eigen inloggegevens invullen.
- Klik op 'Open diensten' om te zien voor welke diensten je je kunt inschrijven. Klik op 'Mijn pagina' om te zien welke diensten je hebt gedaan. Ook kun je zien hoe veel procent van de uren voor dat jaar je al gedaan hebt.

| I Mora       I Alla dientation       I Depan dientation       I Mora       Mora                                                                                                    |                                                             |                                                                    |                                                                | 7 10                                              |
|----------------------------------------------------------------------------------------------------|-------------------------------------------------------------|--------------------------------------------------------------------|----------------------------------------------------------------|---------------------------------------------------|
| Figure 1       Figure 2         Mine pagina       Big de densten wor welk are been tingeschreven. Je kunt je densten toerdrogen eine profile gege eine soonpossen.         If pagina       If all densten vor welk are been tingeschreven. Je kunt je densten toerdrogen eine profile gege eine soonpossen.         If all pagina       If all densten vor welk are been tingeschreven. Je kunt je densten toerdrogen eine profile gege eine soonpossen.         If all pagina       If all densten vor welk are do monet je de dienst overdrogen.         If all pagina       If all densten vor welk are do monet je de dienst overdrogen.         If all pagina       If all consten         If all pagina       If all consten         If al                                                                                                    | 🗎 Home 🔺 Mijn Pagina                                        | 🛲 Alle diensten 🛛 🗮 Open diensten 🔅 🚢 Pei                          | rsonen 💿 Help 🛆 Uitloggen                                      |                                                   |
| Image: Section of the integration of the integration of th |                                                             | ter                                                                |                                                                |                                                   |
| <ul> <li>Mijn pagina<br/>Beijk alle densten voor welk ae bent ingeschreven. Je kunt je densten<br/>overdrogen en je profiel gege en soonpossen.</li> <li>Mje pagra</li> <li>Depen diensten</li> <li>Schrif je in voor een open die st. Op de dag van inschrijven kun je je ook<br/>weer uitschrijven. Doe je dat i ver dan moet je de dienst overdrogen.</li> <li>Open densten</li> <li>Schrif je in voor een open die st. Op de dag van inschrijven kun je je ook<br/>weer uitschrijven. Doe je dat i ver dan moet je de dienst overdrogen.</li> <li>Open densten</li> <li>Den densten</li> <li>Den densten</li> <li>Den densten</li> <li>Den densten</li> <li>Den densten</li> <li>Den densten</li> <li>Den densten</li> <li>Den densten</li> <li>Den densten</li> <li>Den densten</li> <li>Den densten</li> <li>Densten</li> <li>Densten</li> <li>Densten</li> </ul>                                                                                                    | Het inschrijven voor dienster                               | is nog nooit zo makkelijk geweest.                                 |                                                                |                                                   |
| Bekijk olle diensten voor welk je bent ingeschreven. Je kunt je diensten<br>overdragen en je profiel gegie en soonposen.<br>Min pogina<br>E Open diensten<br>Schrif je in voor een open die st. Op de dag van inschrijven kun je je ook<br>wer uitschrijven, be je dat it er dan moet je de dienst overdragen.<br>Open diensten<br>Open diensten<br>Coortact Media Media Inzetrooster                                                                                                    | 💄 Mijn pagina                                               | 7                                                                  | Alle diensten                                                  |                                                   |
| Mijr pogra     Alle denster       If Open dienstern     If Wersonen       Schrift je in voor een open dienst. Op de dag van inschrijven kun je je ook weer uitschrijven. Doe je dat i ver dan moet je de dienst overdragen.     If Wersonen uit de organisatie en bekijk de diensten waarvoor men zich heeft ingeschreven. Je kunt ook het fotsboek bekijken.       Open dienstern     Versonen zoeken                                                                                                    | Bekijk alle diensten voor we<br>overdragen en je profiel ge | elk je bent ingeschreven. Je kunt je diensten<br>ge ens aanpassen. | Bekijk alle diensten en zoek r<br>maanden, jaren én in het ver | met de filter op groepen, dagen, weken,<br>leden. |
| Image: Contact       Media       Inzetrooster       Overig                                                                                                    | Mijn pogina                                                 |                                                                    | Alle diensten                                                  |                                                   |
| Image: Schrift fin voor een open die st. Op de dag van inschrijven kun je je ook wer uitschrijven, Doe je dat i ter dan moet je de dienst overdragen.     Zoek personen uit de organisatie en belejk de diensten waarvoor men zich het rotzboek belejken.       Open diemster     Versonen zoeken                                                                                                    |                                                             |                                                                    |                                                                |                                                   |
| Contact     Media     Inzetrooster     Overig                                                                                                    | Open diensten                                               | dia et On da dan yan incebriyan kun in in ook                      | A Personen                                                     | entia an hakiik da dianetan waxrunar man zich     |
| Open densten         Personen zoeken           Contact         Media         Inzetrooster         Overig                                                                                                    | weer uitschrijven. Doe je do                                | it I ter dan moet je de dienst overdragen.                         | heeft ingeschreven. Je kunt o                                  | ook het fotoboek bekijken.                        |
| Contact Media Inzetrooster Overig                                                                                                    | Open diensten                                               | 1                                                                  | Personen zoeken                                                |                                                   |
| Contact Media Inzetrooster Overig                                                                                                    |                                                             |                                                                    |                                                                |                                                   |
|                                                                                                    | Contact                                                     | Media                                                              | Inzetrooster                                                   | Overia                                            |
| Ruitervereniging Liethorp     P Nieuws & Meldingen     P Utige gebruikers     P AVG & verwerkersovereenkomst                                                                                                    |                                                             |                                                                    |                                                                |                                                   |
| Bestur Lethorp     Pownload intographic     Puileg behearders     Posclaimer     Bestur @kethorp.nl     Privacystatement                                                                                                    | Lethorp<br>■ bestuur@liethorp.nl                            |                                                                    |                                                                |                                                   |
| Over Interrooter     Over Interrooter     Over Interrooter     Over Interrooter     Over Interrooter     Over Interrooter     Over Interrooter     Over Interrooter     Over Interrooter                                                                                                    |                                                             | f in                                                               |                                                                |                                                   |
|                                                                                                    |                                                             | Inzetrooster I C 20                                                | 13-2024 1 Chalish version                                      |                                                   |
| insetnootter 10 2015-2024 ( @ Ingliet) version                                                                                                    |                                                             |                                                                    |                                                                |                                                   |